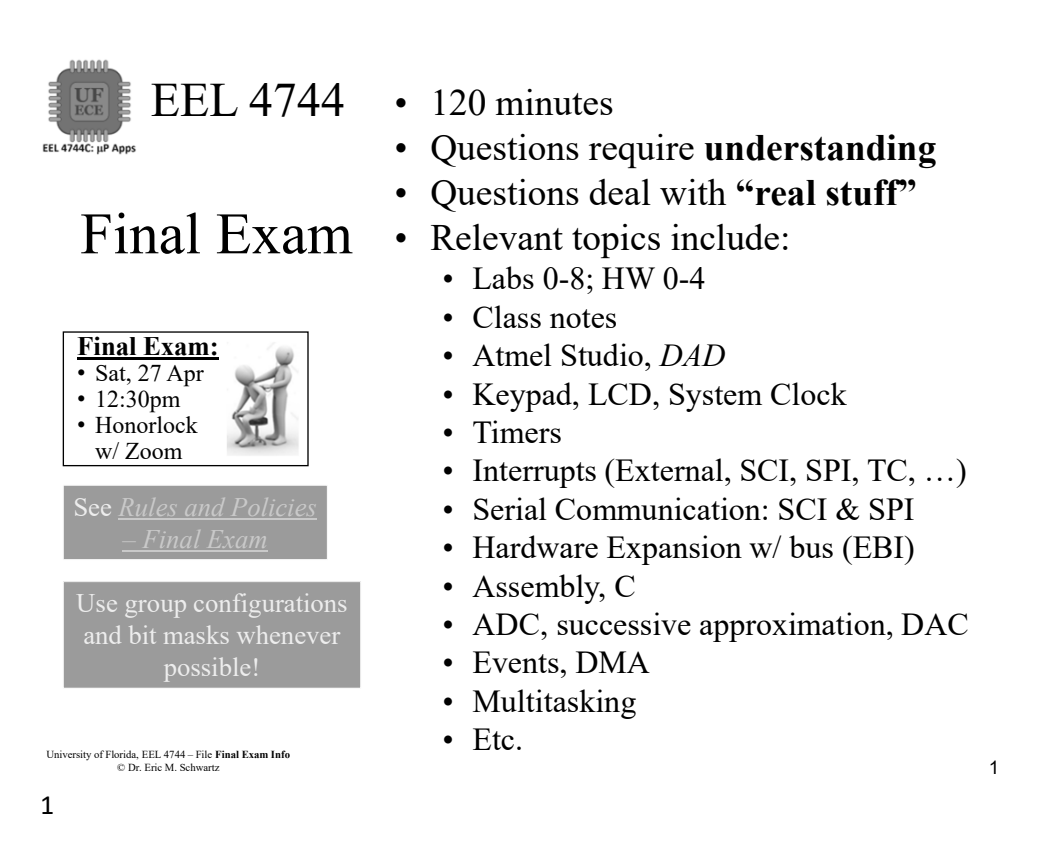

#### EEL 4744 What to have Available at the Final Exam

- Bring the following to the practical:
  - > Your PC, with web cam & speakers (no headphones or earbuds)
  - > Two pieces of scratch paper, with nothing written or printed on either side
- Just like Lab Quizzes, you will be provided with the course documentation and
  - > Microchip/Atmel Studio documents (including manuals, include file and header file), ASCII table
  - $>\mu$ PAD schematic, spec sheet for 74'573, 74'574, RAM
- Also like Lab Quizzes, you can use the Canvas Calculator > But better to use the **assembler/compiler** as a calculator

2 University of Florida, EEL 4744 – File **Final Exam Info** © Dr. Eric M. Schwartz

University of Florida, EEL 4744 – File Final Exam Info

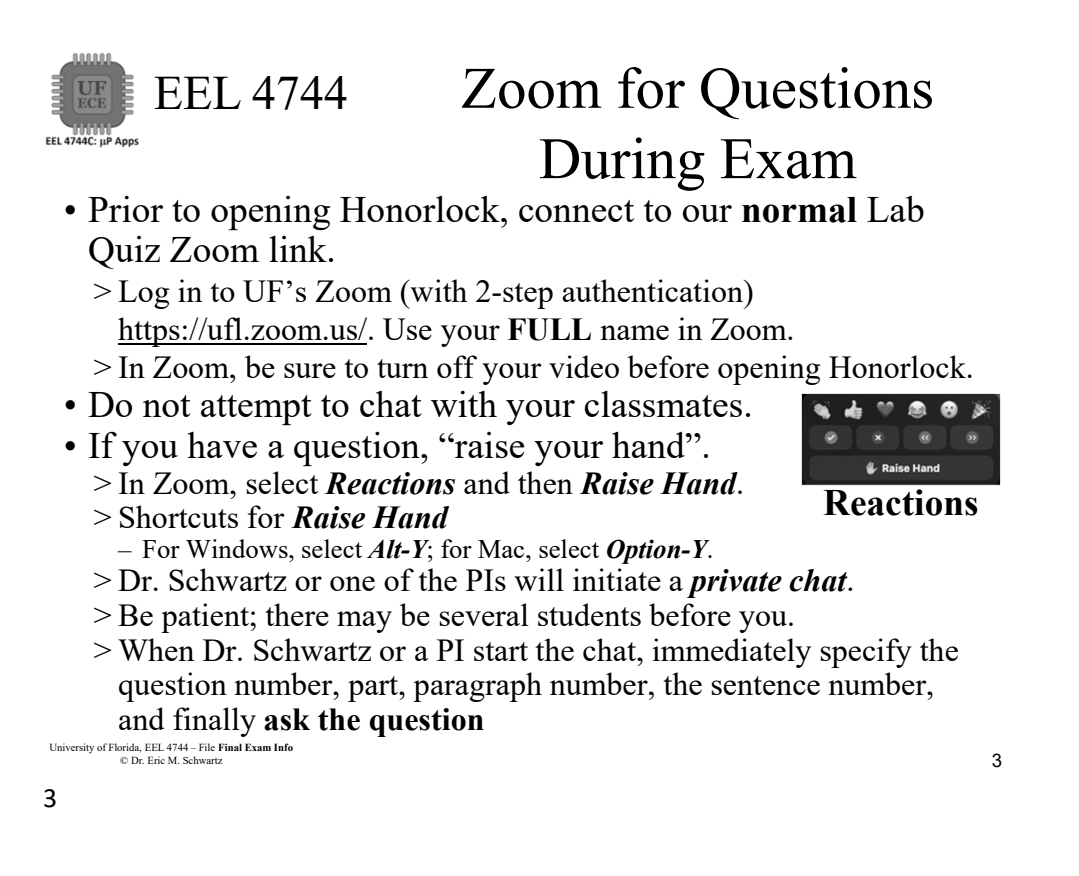

EEL 4744 Immediately Prior to the Practical • Below has been shown to prevent problems that have happened to a few students in the past. It wouldn't hurt and could save some aggravation. >Verify that you have your UF ID, passport, or driver's license (for the Honorlock scan). >Clear your cache in Chrome. - Reinstall the Chrome Honorlock Extension. - Close then reopen Chrome. >Verify that you have the files that you need (and are allowed) available from your desktop. >Reboot your computer. • Be sure that there is enough light for your face to be clear during the exam (for Honorlock). If not, find a lamp or a different area. University of Florida, EEL 4744 – File Final Exam Info © Dr. Eric M. Schwartz 4 Δ University of Florida, EEL 4744 - File Final Exam Info

```
© Dr. Eric M. Schwartz
```

5

## EEL 4744 Immediately Prior to the Practical

- Close **all programs/applications** other than Chrome.
- Close all Chrome tabs other than Canvas.
- Turn off any potential pop-ups that could occur during this assignment.

University of Florida, EEL 4744 – File Final Exam Info © Dr. Eric M. Schwartz 5

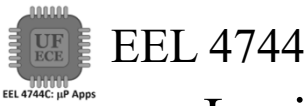

## Losing Internet Connection

- If you ever have WiFi or other internet connection problems just before or when your practical begins, use your **phone** to connect to Zoom.
  - >"Raise your hand" and then Zoom chat with a PI.
    - Describe the issue and continue to try to get back in!
    - The PI will contact Dr. Schwartz.
  - >As an emergency backup (if your internet goes out), you should learn how to setup your phone as a WiFi hotspot.

6 University of Florida, EEL 4744 – File **Final Exam Info** © Dr. Eric M. Schwartz

University of Florida, EEL 4744 - File Final Exam Info

3

7

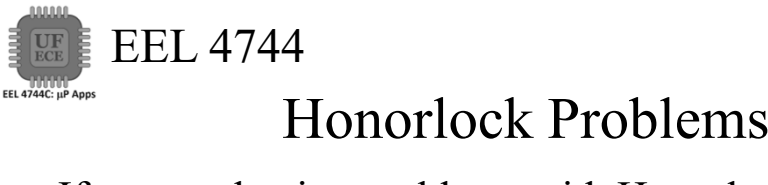

- If you are having problems with Honorlock, contact Honorlock and keep trying!
- Use Zoom chat with Dr. Schwartz or the relevant PI after "raising your hand."
  - >The PI will contact Dr. Schwartz.

University of Florida, EEL 4744 – File Final Exam Info © Dr. Eric M. Schwartz 7

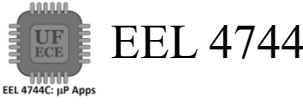

### EEL 4744 Honorlock Room Scan, if Requested

- The room scan should be thorough and take about one minute. See Honorlock: Proper Room Scan (on the front page of our website).
  - >Be sure to how your desk, computer monitor, walls, floor near your computer, and ceiling.
- In addition to the complete room scan, show each of the following:

>Both sides of scratch paper

>Your breadboard

8 University of Florida, EEL 4744 - File Final Exam Info © Dr. Eric M. Schwartz

University of Florida, EEL 4744 – File Final Exam Info

Final Exam Info

9

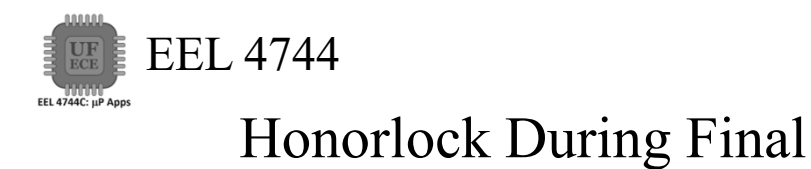

• In Honorlock, you must share your computer screen, video, and audio at all times.

| University of Florida, EEL 4744 – File <b>Final Exam Info</b><br>© Dr. Eric M. Schwartz |                      |
|-----------------------------------------------------------------------------------------|----------------------|
| 9                                                                                       |                      |
|                                                                                         |                      |
|                                                                                         |                      |
| EEL 4744                                                                                |                      |
| EEL 4744C: μP Apps                                                                      | Finishing your Final |

• After you have submitted your Final in Canvas, close Honorlock and Zoom.

>You are done!

University of Florida, EEL 4744 – File Final Exam Info © Dr. Eric M. Schwartz

10

Final Exam Info

13

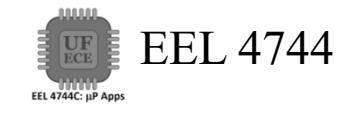

# The End!

University of Florida, EEL 4744 – File Final Exam Info © Dr. Eric M. Schwartz

13

University of Florida, EEL 4744 – File **Final Exam Info** © Dr. Eric M. Schwartz